# Bredasdorp Primary School

## d6 Connect

# How to download the application.

## Go to your "app store" (Android: Play Store/Apple: App Store)

## Download d6 Connect

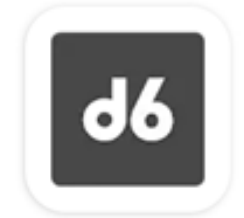

d6 Connect

# 99

Welcome to d6 Connect, the one app that connects you to your school and other d6 communities! Click <u>here</u> for more information.

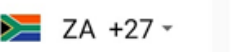

OXXXXXXXXX

Password

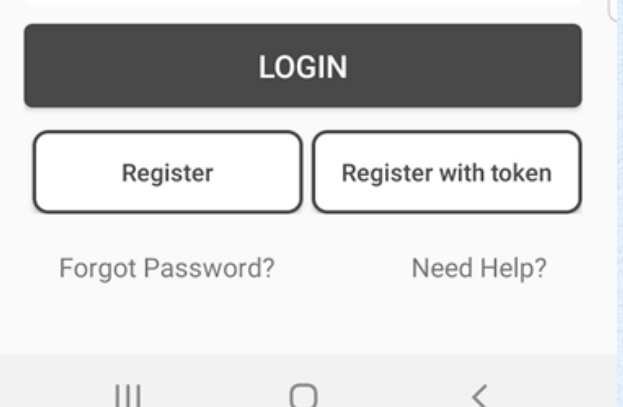

You already received a SMS or e-mail with a link to download the token. Download the token now.

Click on "Register with token" on the right-hand bottom corner of the screen. 21:59 🖬 🕹 🛓

0 🕄 1 22%

Koppel met token

**d6** 

Om jou token nommer te kry, klik op die skakel in die uitnodigings-e-pos wat jy ontvang het. Sodra jy jou token nommer ingevoer het en voortgaan, sal jy 'n bevestigingskode ontvang wat jy moet invoer om die proses te voltooi.

Token Number

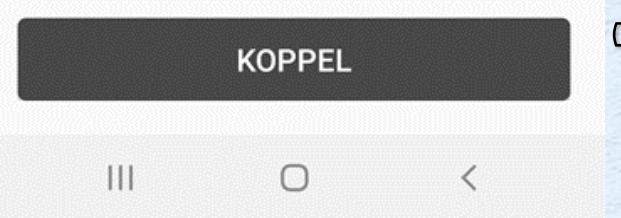

# The screen will display as follows.

Submit the "token" you received via SMS or e-mail.

Press the CONNECT button

Submit the OTP received via SMS or e-mail if requested.

When you are registered, choose a password that you will use for the application.

Select the three stripes on top left corner of the screen. Select LS Bredasdorp PS

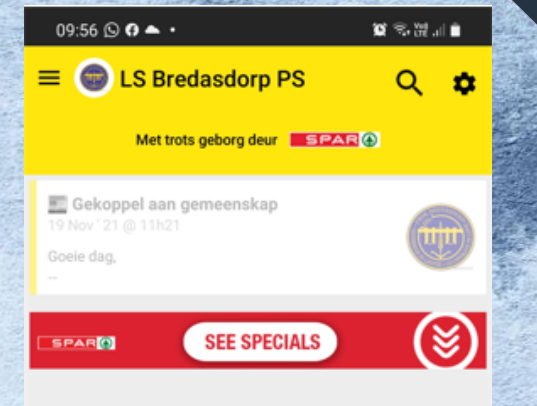

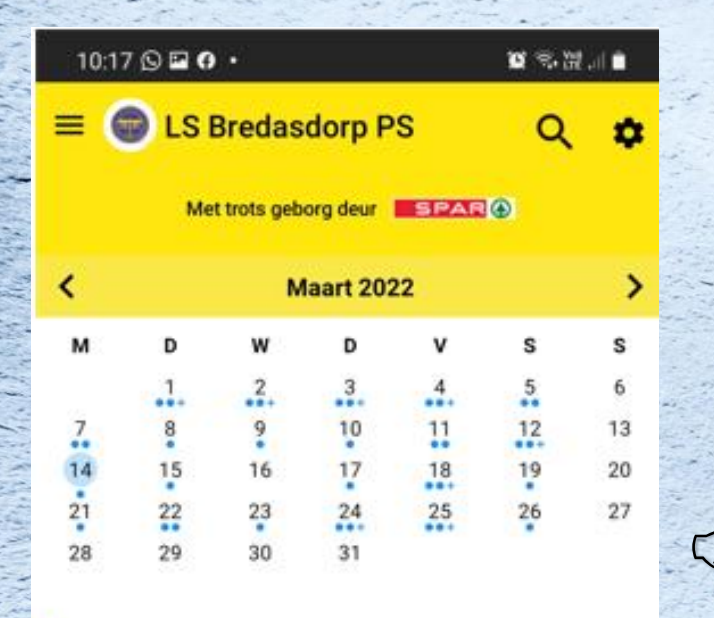

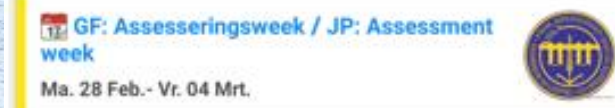

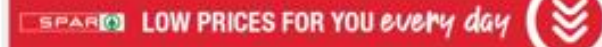

Di. 01 Mrt. Laerskool Heandrik Louw

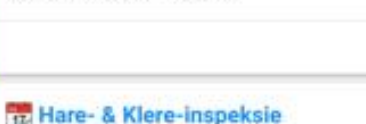

31

Kalender

### Di. 01 Mrt. | 07:10- 07:30 LS Bredasdorp

 $\sim$ 

Nuus

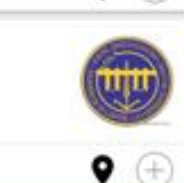

Bronne

(+)

tin)

0 (+)

Meer

Select the "calendar" icon to view calendar dates

This page reads the same as the d6 communicator previously known to you

| 10 | 1-1 | 8 | 1. | 0  | • |
|----|-----|---|----|----|---|
| 19 |     | • |    | 12 | ÷ |

LS Bredasdorp PS

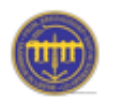

Buitekantstraat Bredasdorp Bredasdorp 7280 0284241334 admin@lbps.co.za www.bredasdorpprim.co.za

### Skoolhoof

Mnr Dwain Brown (+27) 028 424 1334 dwain@lbps.co.za

### Adjunkhoof

Mev Marlene Fraser (+27) 028 424 1334 marlene@lbps.co.za

### Ontvangs

Me Carlin Stuart

 $\cap$ 

By selecting the "More" icon on the page, you can view information like the school's contact details and payments

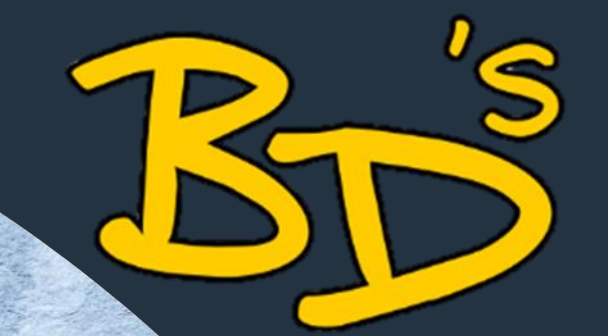

You can also browse through the following website link to register on the application:

https://connect.d6.co.za/

Frequently asked questions:

I already have a child in the school and want to add another child? How do I go about?

- Use the three stripes at the left-hand top corner
  Select the learner
- Submit your own and the learners' ID number
- Enter your OTP
- You are now linked

### Frequently asked questions:

I can't view the new communication from the school. What must I do now?

Use the three stripes at the left-hand top corner
Select LS Bredasdorp PS

(a yellow screen must appear)

Select the wheel on the top right-hand corner
Select "adjust channels"

Select "all channels"

Select the wheel on the top right-hand corner and select "*Help*". You can ask questions directly to app support, or read the FAQ.

For any inquiries at the school, please contact: Elsje de Villiers at <u>sport@lbps.co.za</u> or Carlin Stuart at <u>ontvangs@lbps.co.za</u>